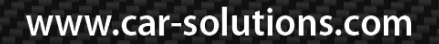

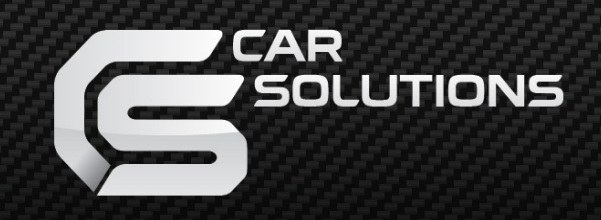

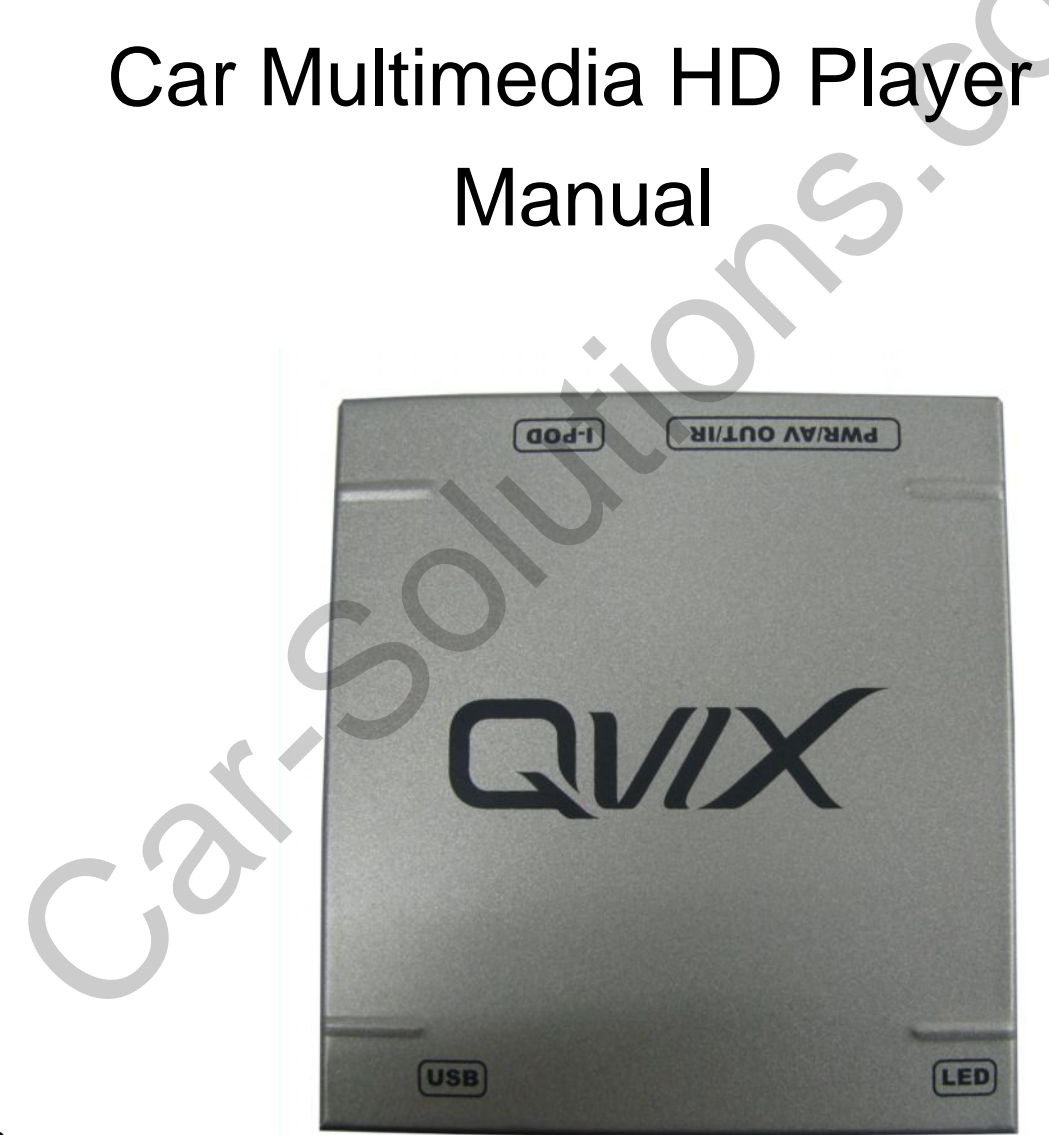

## 0. Contents

| 1. | Before installation<br>1.1 Specification<br>1.2 Components<br>1.3 Exterior                                                             |          | 3<br>4<br>5                             |
|----|----------------------------------------------------------------------------------------------------|----------|-----------------------------------------|
|    | 1.4 Using remote control                                                                                                    | <u> </u> | - 6                                     |
| 2. | User interface<br>2.1 MAIN MENU<br>2.2 EXPLORE<br>2.3 MUSIC<br>2.4 MOVIE<br>2.5 PHOTO<br>2.6 I-POD<br>2.7 SETUP<br>2.8 FIRMWARE UPDATE |          | 7<br>- 8<br>- 9<br>10<br>11<br>12<br>13 |

#### 3. Installation

| 3.1 Cautions on installation | 15 |
|------------------------------|----|
| 3.2 Installation diagram     | 16 |
|                              |    |

# 1.1 System Spec.

| INDEX                    | CONTENTS                              | INDEX | CONTENTS                                                                                   |
|--------------------------|---------------------------------------|-------|--------------------------------------------------------------------------------------------|
| USB<br>File format       | FAT, FAT32, NTFS                      | Media | AVI, FLV, MPEG, MPG, VOB, DAT, MP4,<br>MOV, WMV, RM, RMVB, DIVX, MKV, M4V,<br>TP, TS, M2TS |
| Audio                    | MP3, WMA, APE, FLAC, AAC, AC3,<br>DTS | Image | JPEG, JPG, BMP, PNG, GIF                                                                   |
| External<br>AV OUT       | Video * 3ea / Stereo Audio * 1ea      | Power | DC 12V                                                                                     |
| Operation<br>Temperature | -20°C ~ 70°C                          |       |                                                                                            |
|                          |                                       |       |                                                                                            |

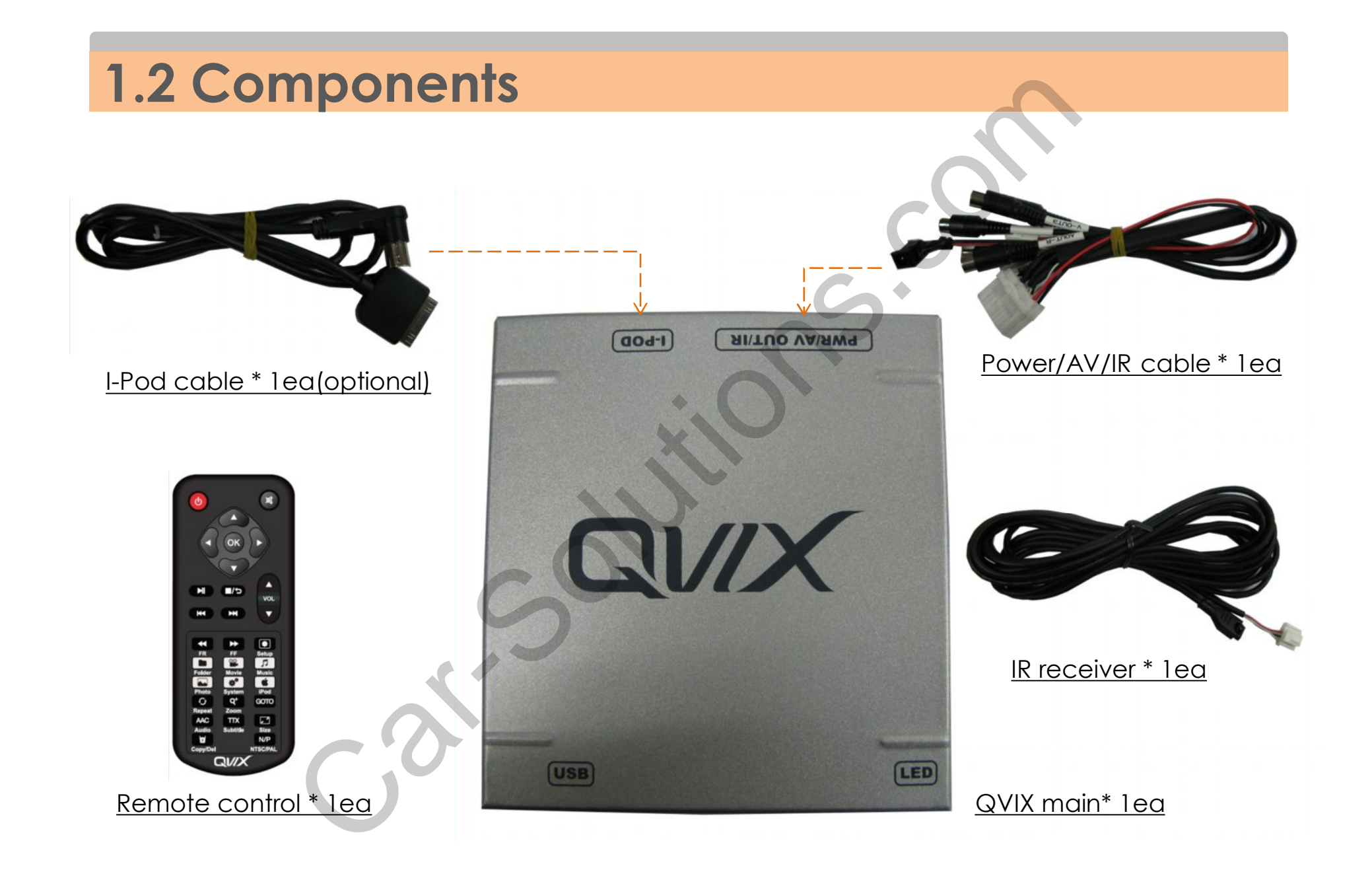

## **1.3 Exterior**

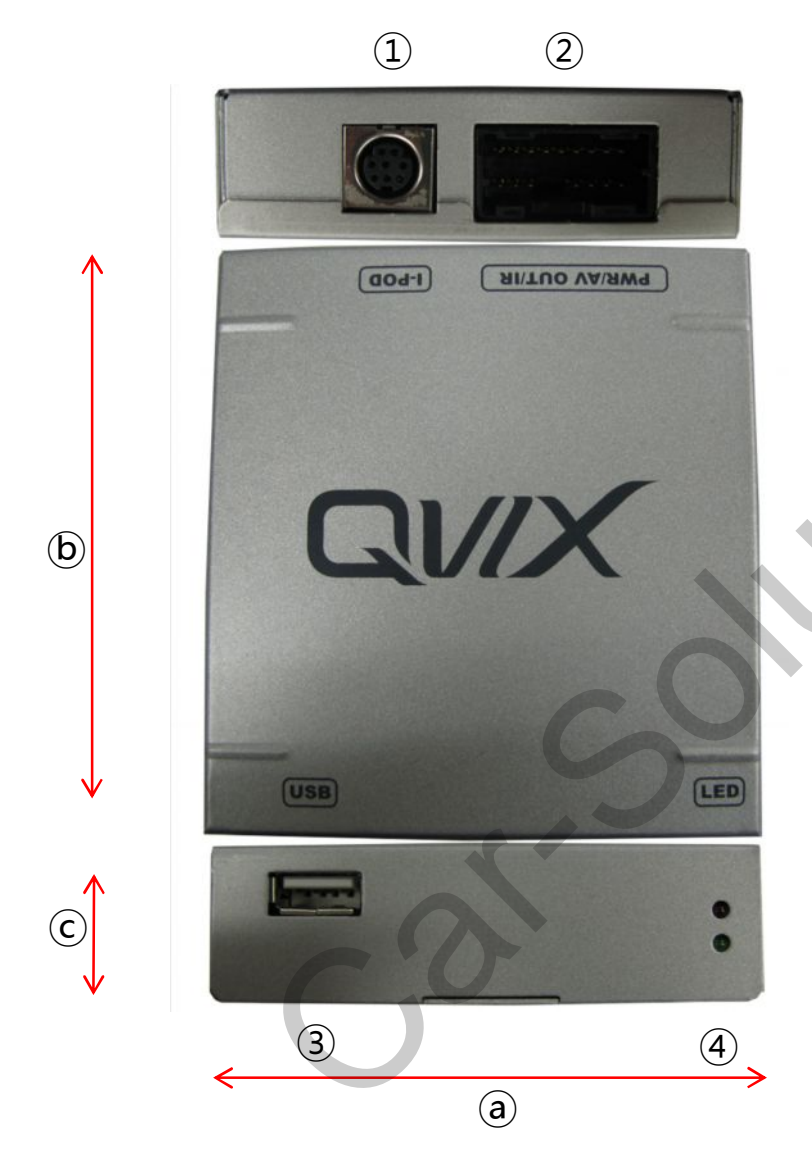

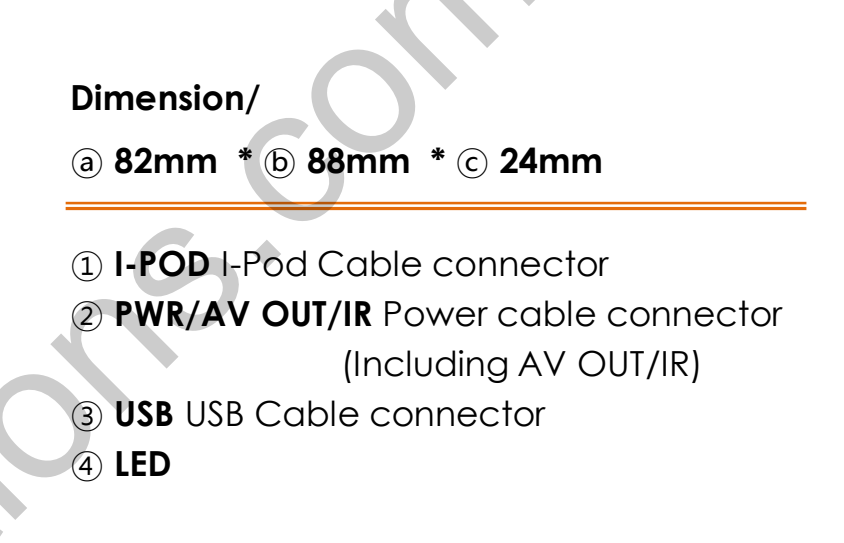

## **1.4 Using remote control**

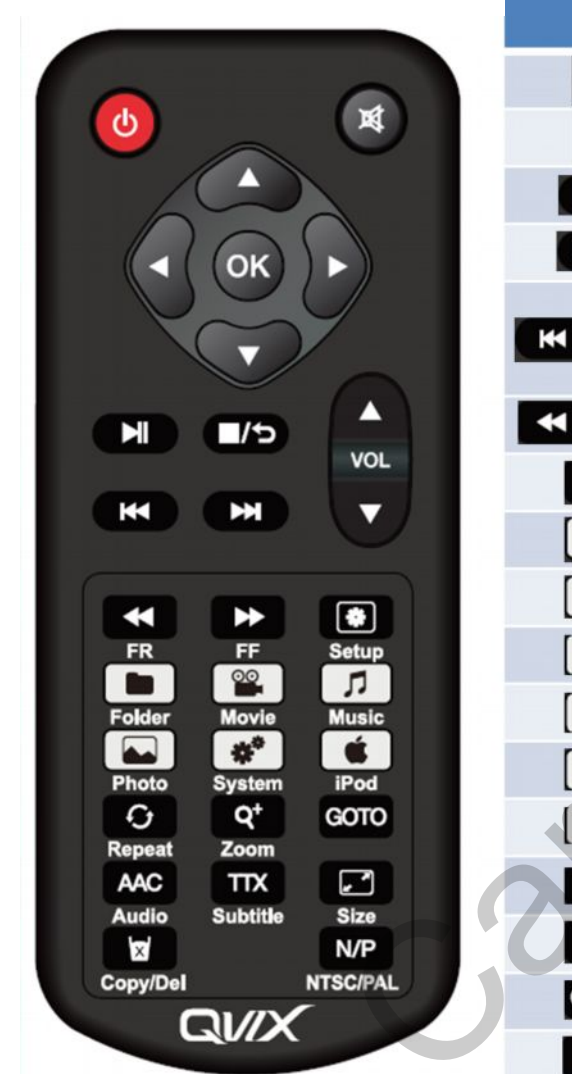

| Key            | Function                             |       |                          |
|----------------|--------------------------------------|-------|--------------------------|
| <b>(</b>       | QVIX Power ON, OFF                   | πх    | Select subtitle in movie |
| ×              | Volume MUTE                          |       | Select raido of movie    |
| M              | Play, Pause                          | ×     | Copy / Delete file       |
| /5             | Stop, move to the back               | N/P   | Select NTSC/PAL          |
| N              | Move to Previous/next Music or media | ,<br> |                          |
|                | Move to the next page                |       |                          |
| ▶              | Fast forward, Fasr rewind            |       |                          |
| ۲              | Setup for music, movie, picture      |       |                          |
|                | Move to the explore folder           |       |                          |
| 00             | Move to the movie folder             |       |                          |
| Л              | Move to the music folder             |       |                          |
|                | Move to the photo folder             |       |                          |
| *              | Setup for system                     |       |                          |
| Ś.             | Connect the external input(I-Pod)    |       |                          |
| O              | Select repeat option                 |       |                          |
| Q <sup>+</sup> | Photo Zoom in                        |       |                          |
| GOTO           | Play time in movie                   |       |                          |
| AAC            | Select audio format in movie         |       |                          |

## 2.1 User interface / main menu

\* The user can control using remote control

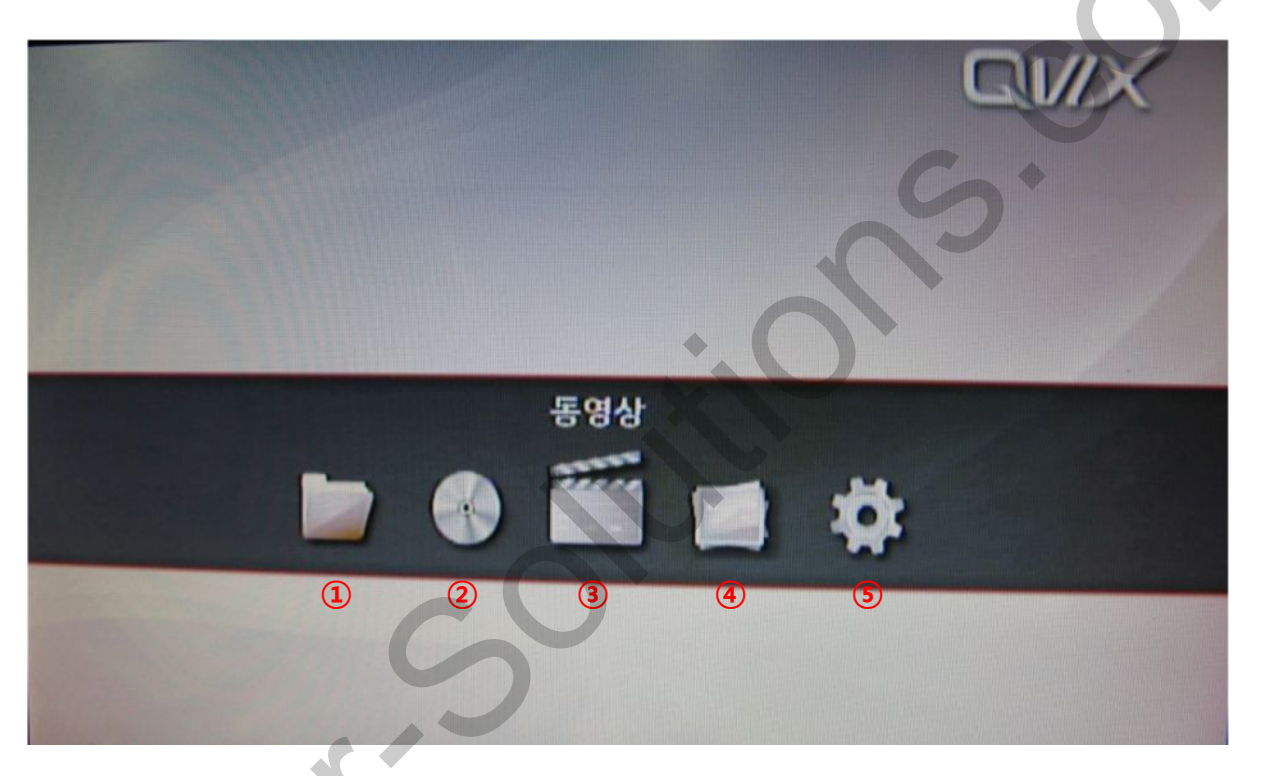

- 1) Explore : Able to search and play all files (Music, Movie, Picture) in HDD, USB, SD card
- 2 Music : Able to search and play music file(can not see other file)
- ③ Movie : Able to search and play movie file(can not see other file)
- ④ Picture : Able to search and play picture file(can not see other file)
- (5) Setup : Able to confirm and select Language, Screen saver, Deault setting, System information

## **1.4.1 User interface / Explore**

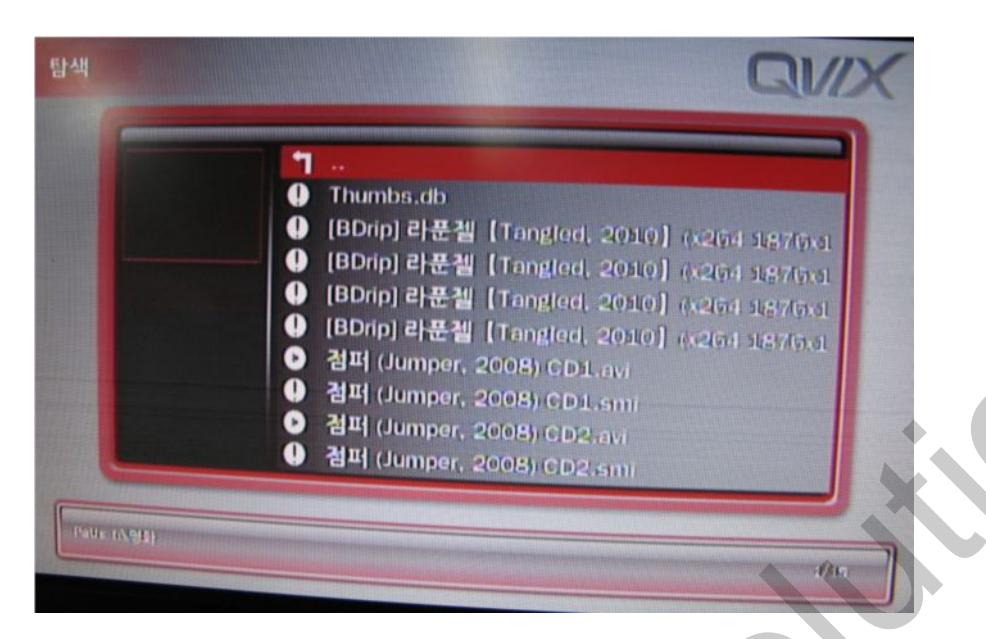

- 1) If you select explore menu, you can see all files
- Play the file in list (music, movie, picture)
- 3 Can not play 1 file

## 2.2.1 User interface / music

If you don't stop the music, You can keep listening the music (Except for movie)

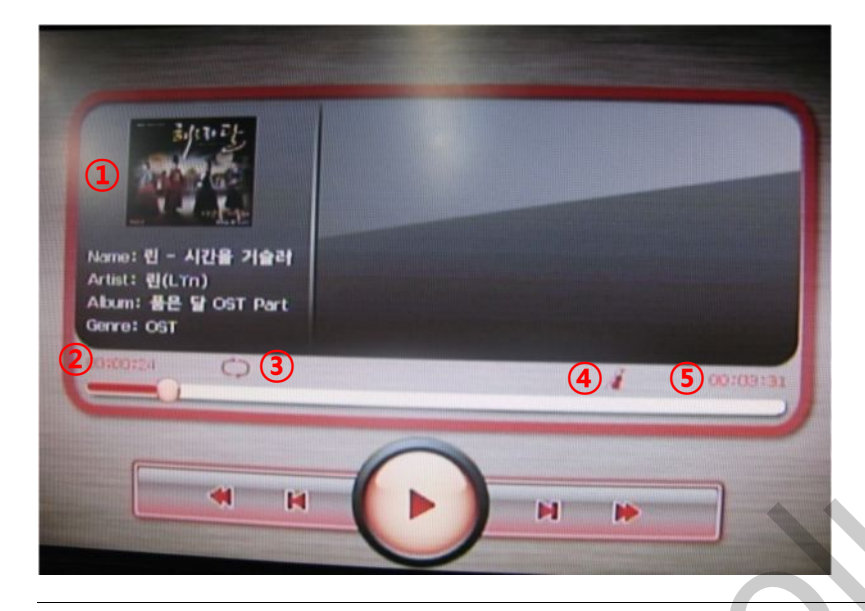

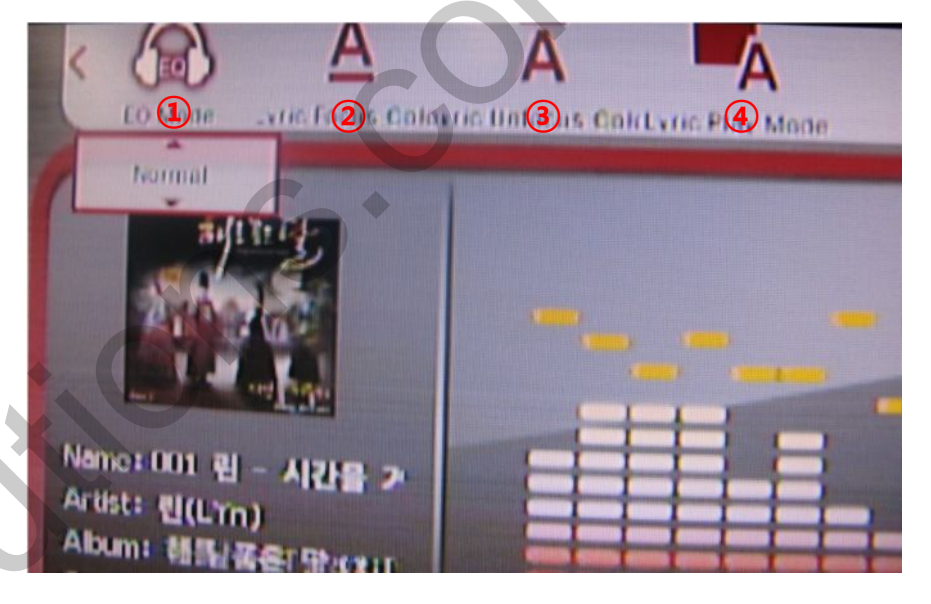

This is the picture of selecting music file

- ① Information of music
- Play time
- ③ Repeat option : able to selcet the file using theO button of remote control
  - (Repeat all, repeat one, none)
- ④ EQ mode Sound Jazz, classic, pop, etc.
- (5) The time of rest of music

If you press setup button, you can see the bar above of the screen

 EQ MODE : NORMAL, DBB, POP, ROCK, CLASSIC, JAZZ VOCAL, DANCE, SOFT
FOCUS COLOR LYRICS : (GREEN, WHITE, BLACK etc)
UNFOCUS COLOR LYRICS : (WHITE, BLACK, GRAY etc)
PLAY MODE : KALAOKE, LINE ROLL

### 2.2.1 User interface / Movie

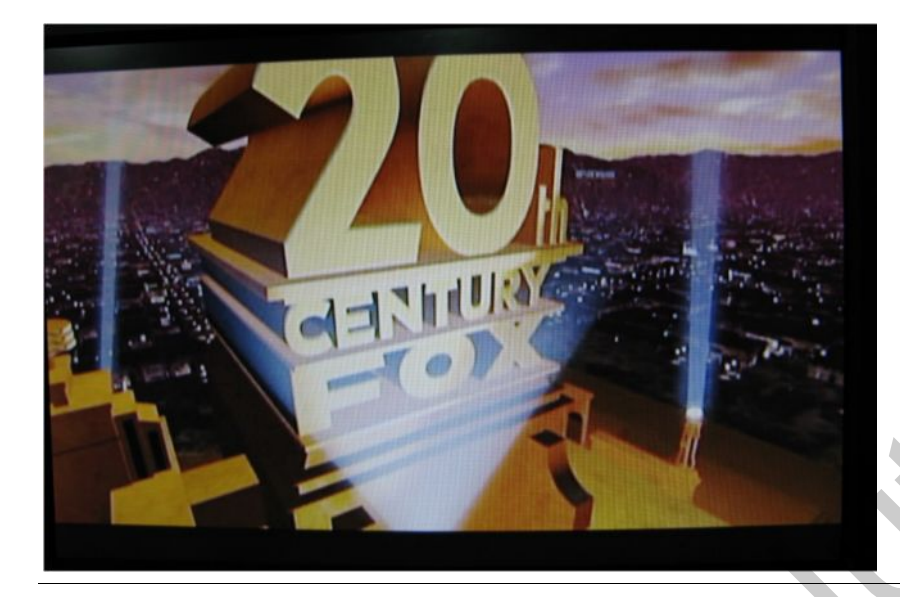

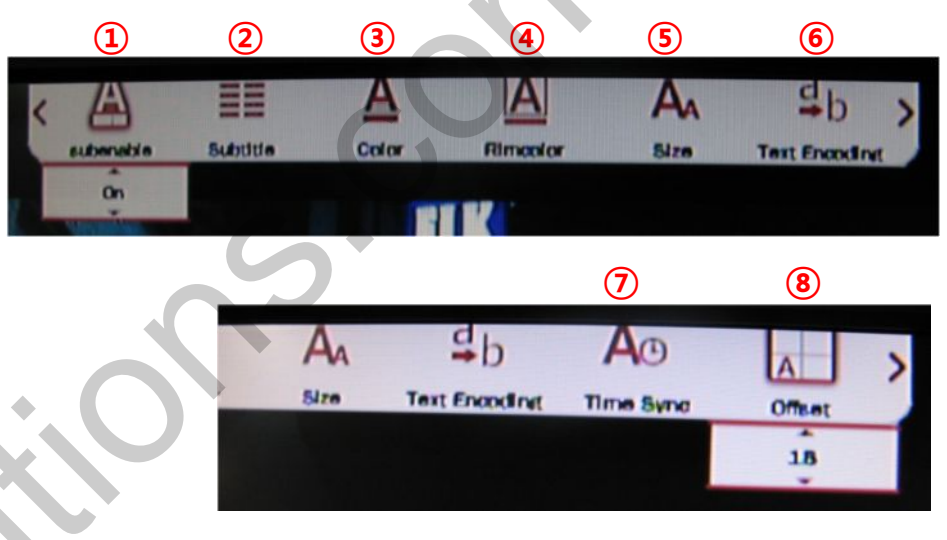

This is the picture of selecting movie file

#### Using button of remote control

- GOTO : Play time
- AAC : Select audio
  - 1/1 mono R AC3, 1/1 mono L AC3, 1/1 AC3 2CH)
- : Fast forward/Fast rewind (±1.5X, 2X, 4X, 8X, 16X, 32X)
  - : Select ratio of screen
- (Screen full screen, Defualt size, 4:3, Video full screen)

If you press setup button, you can see the bar above of the screen

1) Subenable : Display Subtitle(ON/OFF)

- 2 Subtitle :
- ③ Color: Select color of subtitle(White, Gray, Red etc)
- ④ Rimcolor : Select rimcolor of subtitle(White, Gray, Red etc)
- (5) Size : Select size of subtitle (24,36,48,60,72,84,96)
- 6 Text encoding : Select subtitle type(Unicode(UTF-8), 5-Chinese(GBK), UTF-16BE etc.)
- ⑦ Time Sync : Synchronization movie with subtitle
  - $(0, \pm 0.5s, \pm 1s, \pm 1,5s)$
- (8) Offset : Adjustment of postion of subtitle

## 2.2.1 User interface / Photo

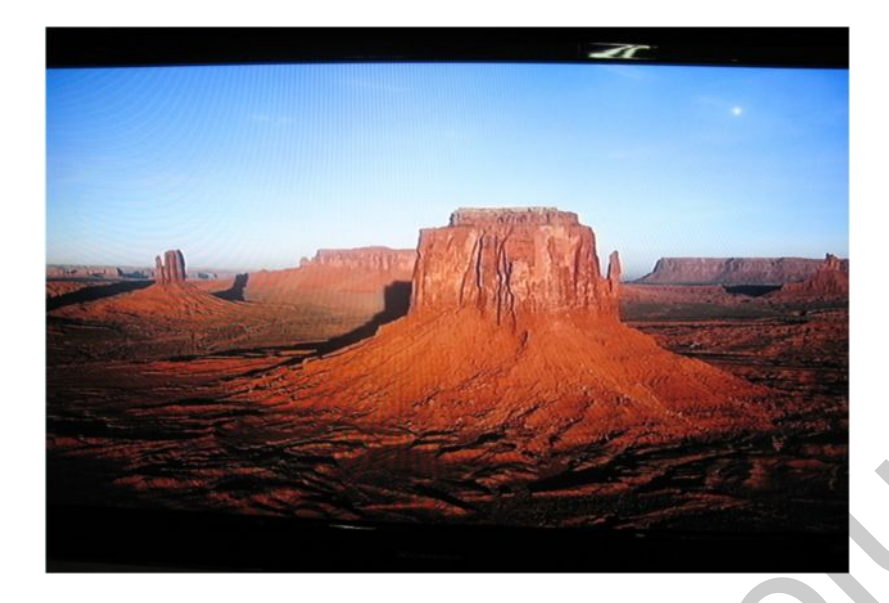

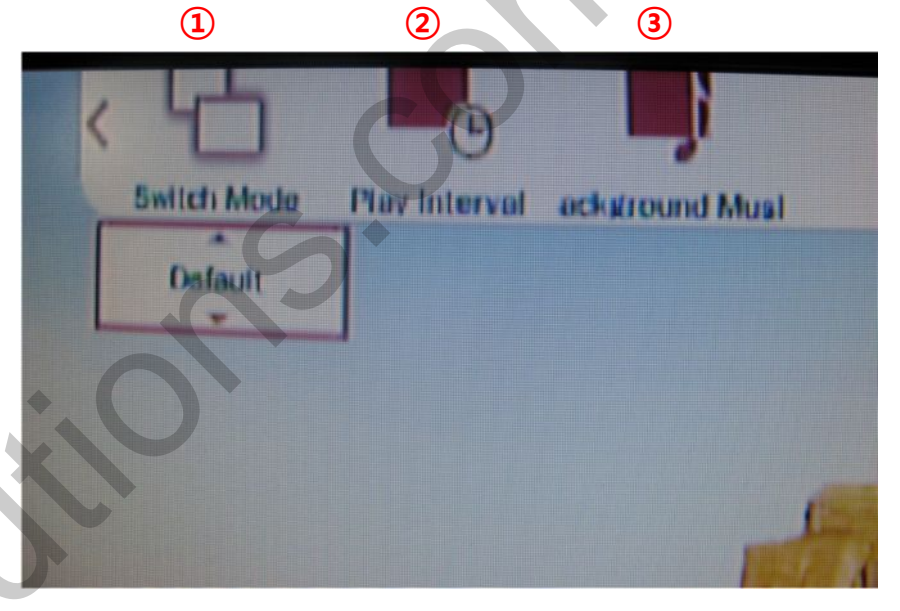

This is the picture of selecting Photo file

#### Using button of remote control

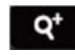

: Zoom in the picture

If you press setup button, you can see the bar above of the screen

 Switch mode : Select exchanging type of picture (Default, slid up, strach up, Zoom in, Zoom out, etc)
Play interval : Select the time for exchangin picture (1s, 3s, 5s, 7s, 9s)

③ Background music : Select ON/OFF for background music

## 2.2.1 User interface / I-Pod

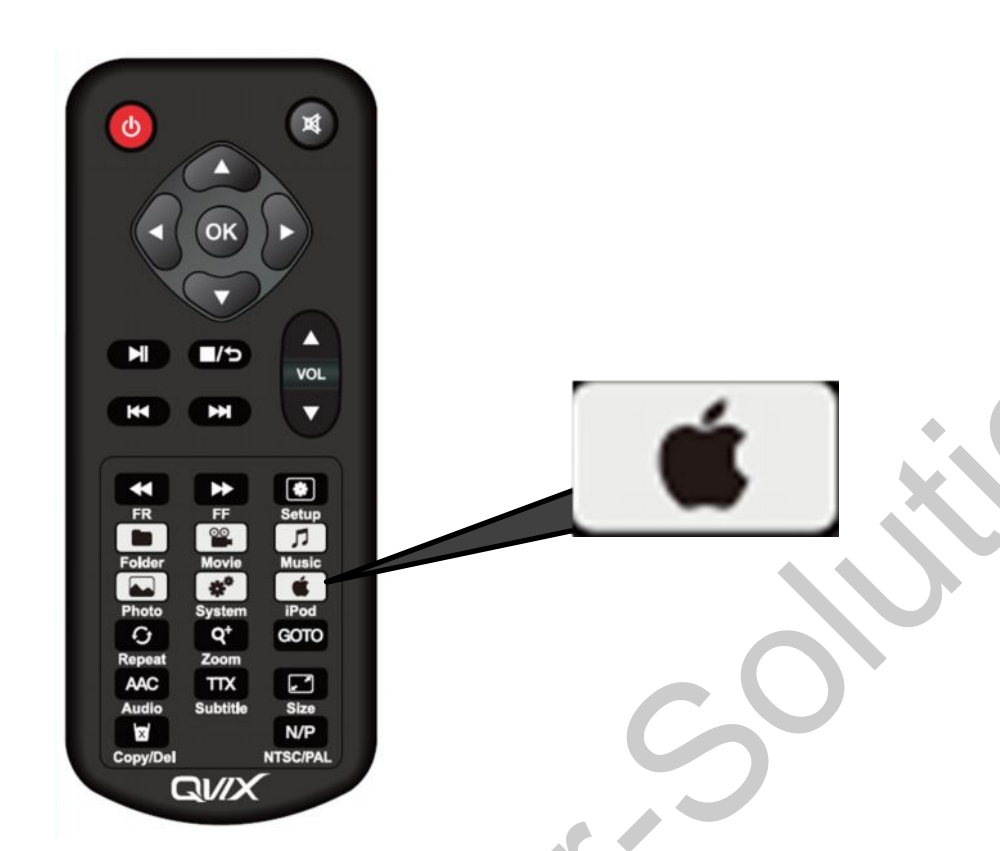

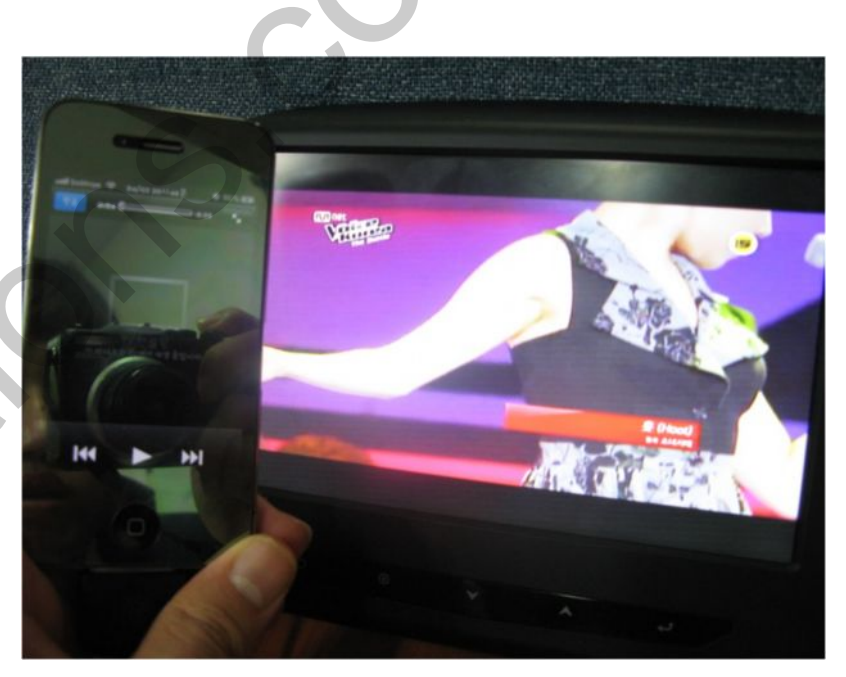

If you connect the I-pod with Qvix via I-Pod cable, you can see the media thru monitor using the apple button of the remote control If you play the Media in I-Pod, the monitor of I-Pod is appeared "Connect TV" and you can see the media in the monitor of the car

If The media isn't streaming type, you can just listen the sound.

## 2.2.1 Setup

| Language<br>Screen Saver<br>Restore Default Setting<br>System information      | Korean<br>English<br>Simplified Chinese<br>Traditional Chinese                                | 3<br>Language<br>Screen Care<br>Restore Der<br>System In<br>Yes                  | Korean<br>or<br>o default setting?<br>No |
|--------------------------------------------------------------------------------|-----------------------------------------------------------------------------------------------|----------------------------------------------------------------------------------|------------------------------------------|
| 2<br>Language<br>Screen Saver<br>Restore Default Setting<br>System information | 1 minutes<br>2 minutes<br>5 minutes<br>10 minutes<br>30 minutes<br>1 hour<br>2 hours<br>✓ Off | (4)<br>Language<br>Screen Saver<br>Restore Default Setting<br>System information | QVIX 1.0<br>Mar 13 2012<br>17:53:16      |

1) Language : Setup the Language

(Korean, English, Simplified Chinese, Traditional Chinese)

- ② Screen Saver : Select the time to operate the screen saver
- ③ Restore Default Setting : able to restore default setting
- (4) System Information : Version of the system's hardware.

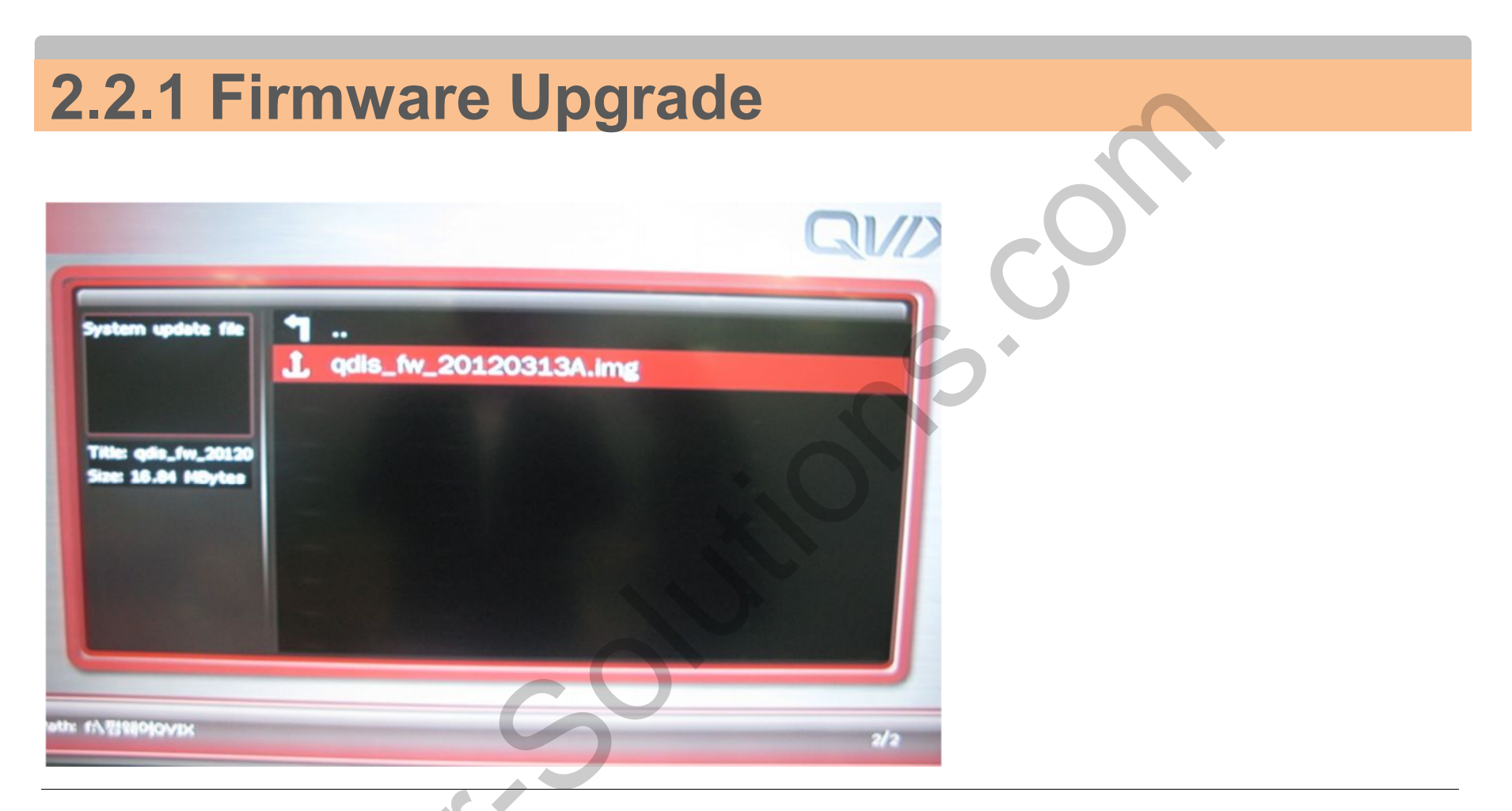

You can find the firmware file in HDD,USB,Sdcard Using the explore in main menu. And you can complete the update as click the firmware file.

## 3.1 Cautions on installation

- Ignition key should be taken off before starting installation, interface power connection must be the last step in installation.
- Should be no any electronic devices or magnetic pole around installation place.
- All steps of installation should be done by well-trained specialist.
- Dismantling without manufacturer's permission can not be guaranteed, (No permission to break attached label on the board.)
- Kindly check all parts are in the box, when receiving the product, if anything missing, inform the supplier or manufacturer of that.
- According to our sales policy, any problems caused by user's mistake, careless can not be guaranteed.

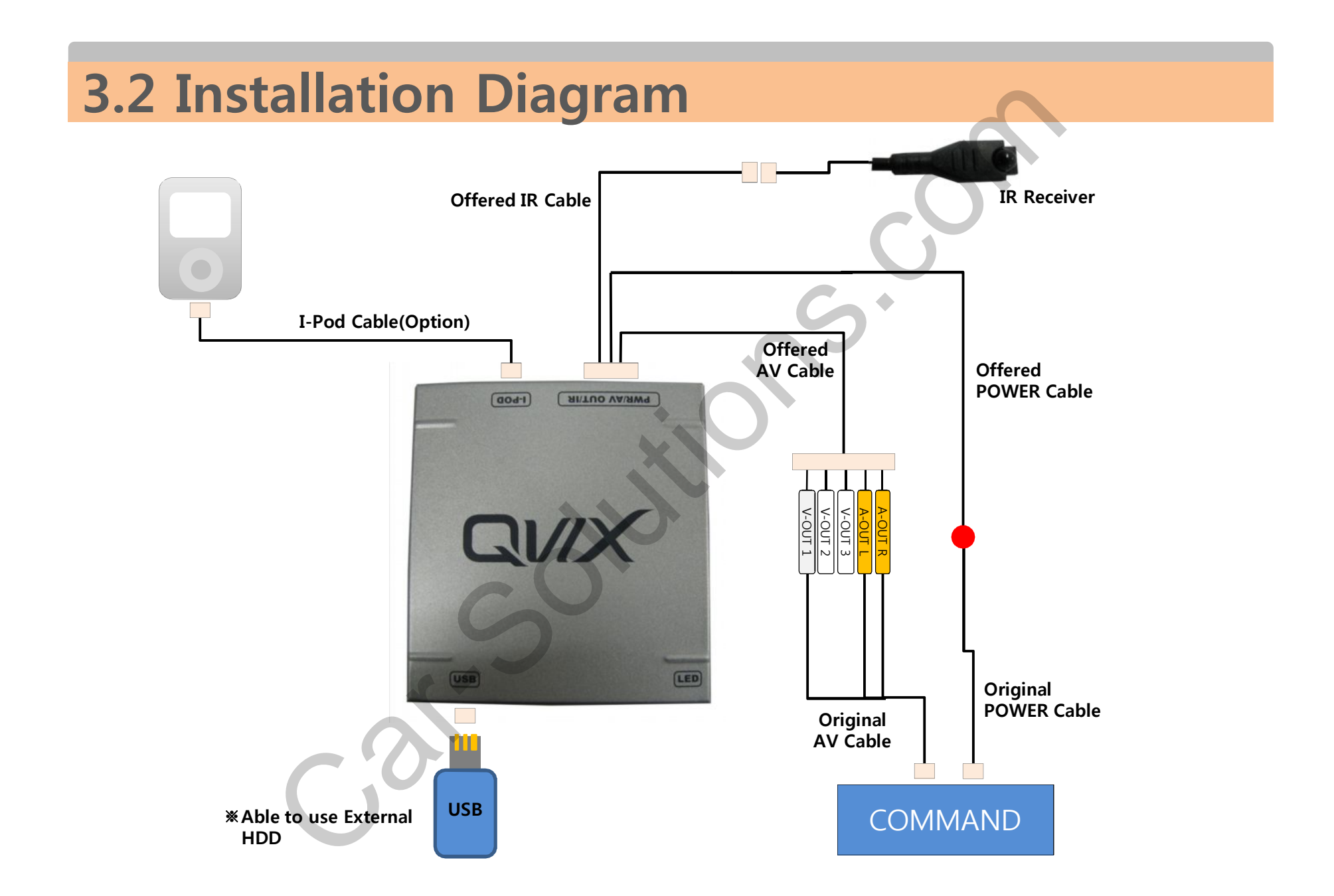